# **SENSO CHARGE 2**

14 junio 2023

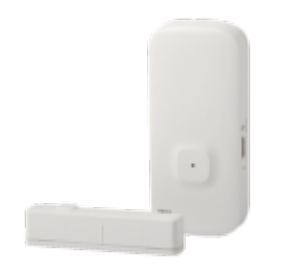

# 1- Índice:

- 1. Presentación del Senso Charge 2
- 2. Preparación de la red y del teléfono
- 3. Instalar la app Konyks
- 4. Instalación y preparación del equipo
- 5. Instalación del Senso Charge 2
- 6. Conexión en modo Easy (WIFI+BT)
- 7. Conexión con la app Konyks (modo EZ)

# 2 - Preparación de la red y del teléfono

Conecte su Teléfono (iPhone o Android) a una red Wi-Fi 2.4 Ghz (no a una red 5Ghz ni mixta 2.4Ghz / 5ghz),
Para saber cómo separar las bandas de frecuencia para separar la red 2.4 Ghz y la 5Ghz, haga clic aquí para acceder a las preguntas frecuentes

• Nota importante: el teléfono debe tener más del 50% de batería para garantizar una buena conexión

# 3 - Instalación de la APP Konyks

Para instalar la APP Konyks desde su Smartphone, haga clic en la imagen de abajo:

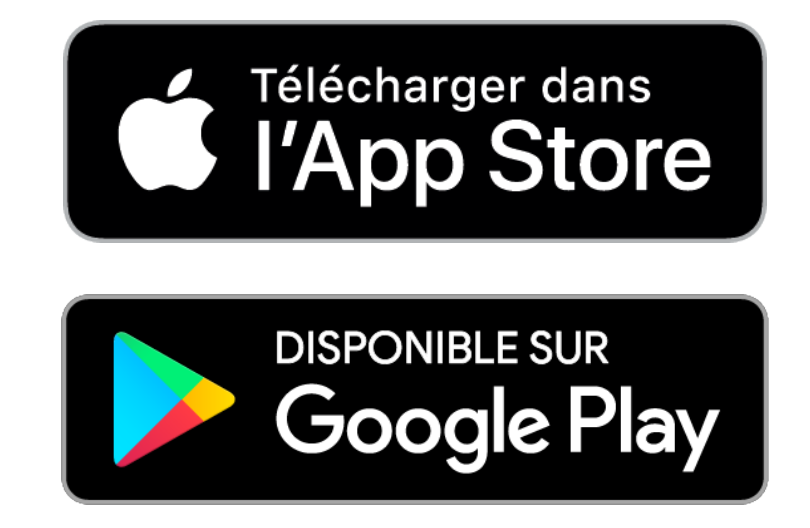

• Instale la aplicación Konyks (disponible en APP Store o Google Play) y luego inicie sesión en la APP. Si es su primera vez, regístrese con su dirección de correo electrónico y la contraseña de su elección, si ya tiene una

cuenta, cree una cuenta con la dirección de correo electrónico de su elección

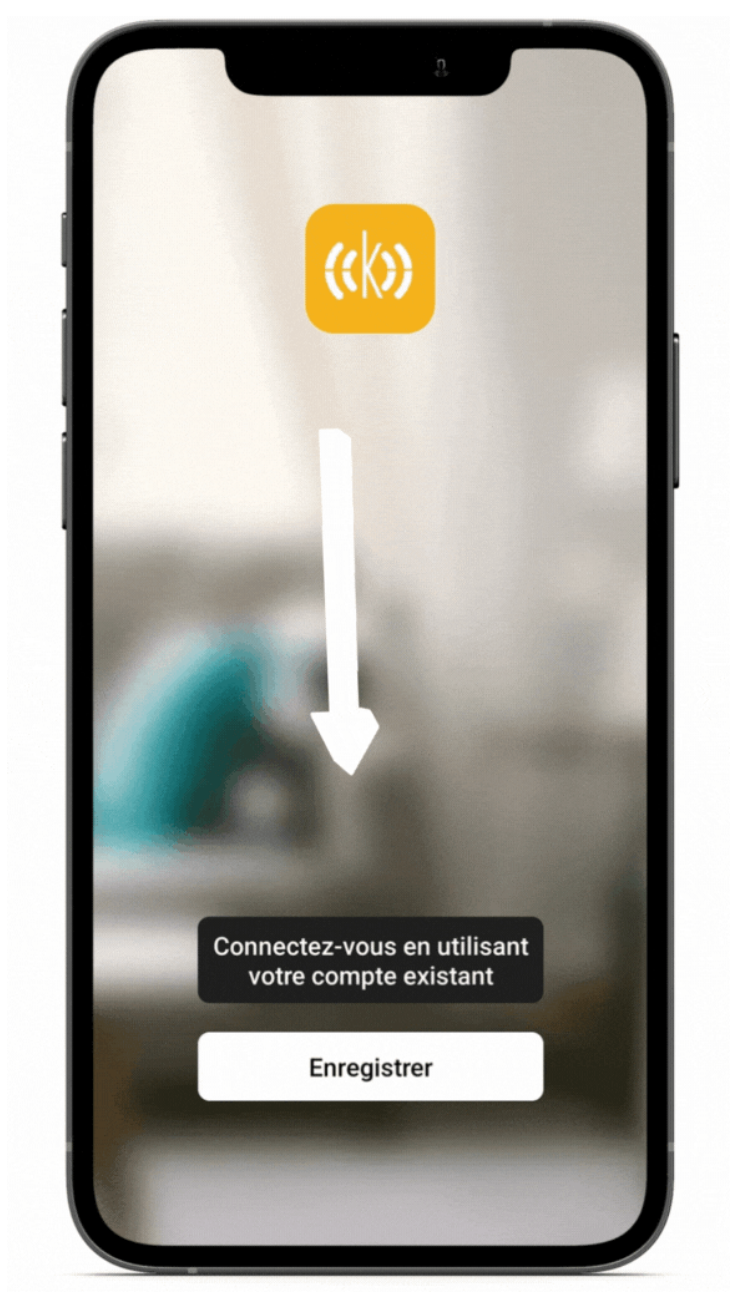

- Abra la aplicación y luego haga clic en "Crear una nueva cuenta"
- Ingrese su correo electrónico principal como identificación y elija una contraseña

Nota: su dirección de correo electrónico debe ser una dirección que pueda consultar de inmediato, ya que recibirá un correo electrónico con un código de validación

Una vez que esté conectado, recuerde marcar la casilla "agregar automáticamente un dispositivo presente desde la V4.3.0

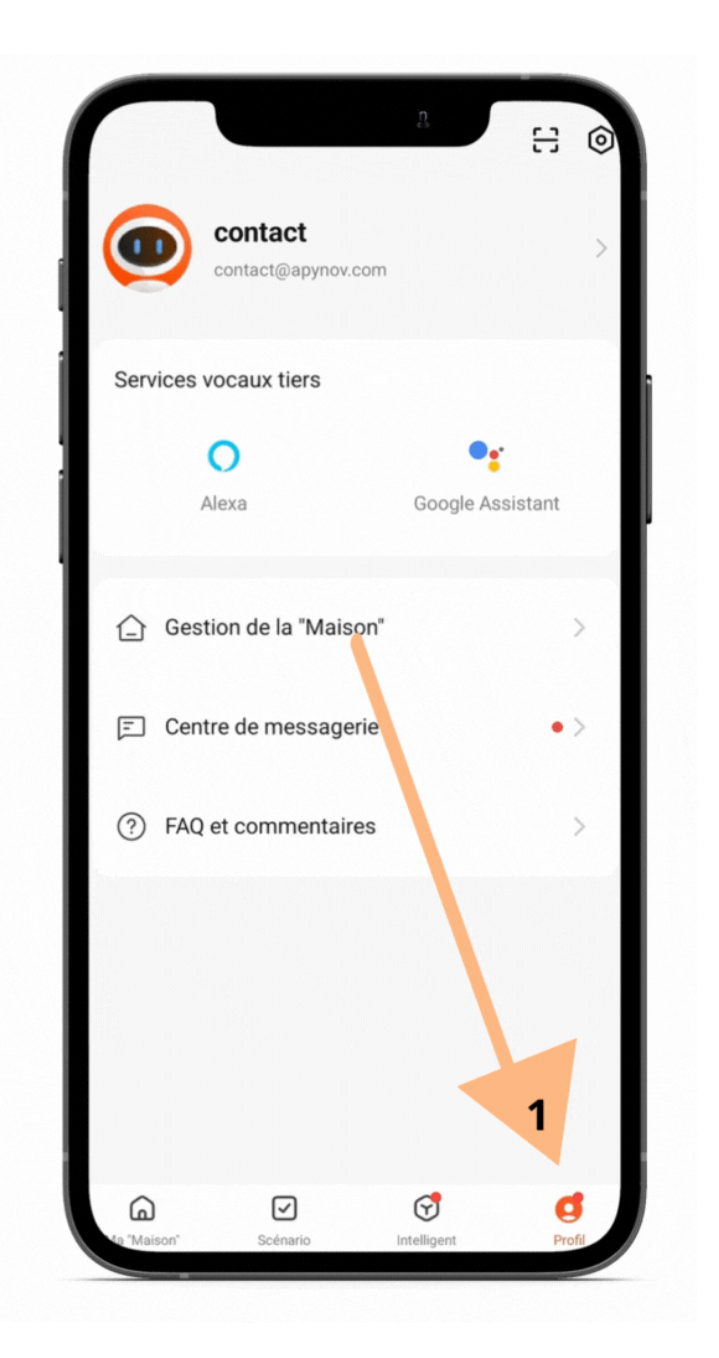

4 - Instalación y preparación del equipo

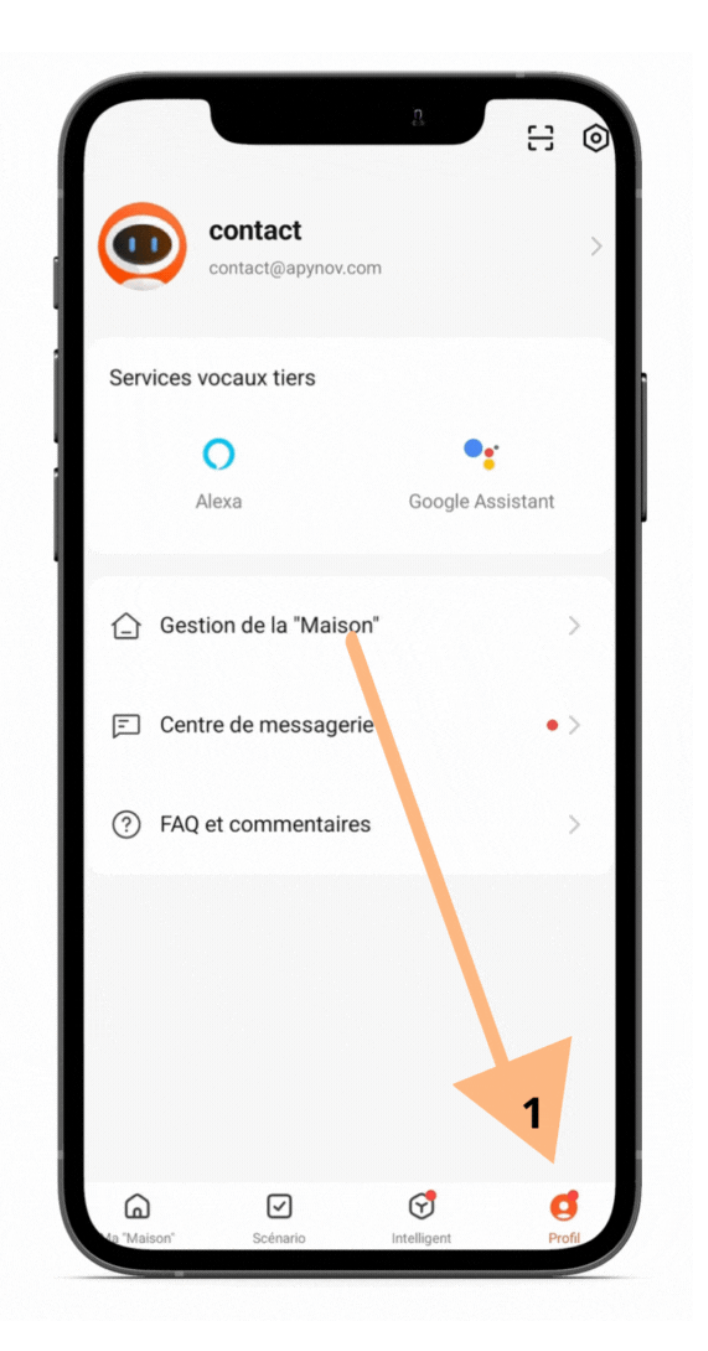

# 4 - Instalación y preparación del equipo

En la caja del Senso Charge 2 encontrará los siguientes elementos:

- El Senso Charge 2
- La parte Magnética
- El soporte para el Senso Charge 2
- Cable USB-C
- Cinta doble cara

#### Preparación:

Cargue el Senso Charge 2 con el cable USB-C durante aproximadamente 2 horas. Cuando la luz azul se apague, la carga habrá terminado.

**Atención:** Para preservar la vida útil de la batería del Senso Charge 2, use imperativamente un cargador que cumpla con las siguientes características: USB C, 5 Volts, 1 amperio.

El Senso Charge 2 no es compatible con cargas rápidas.

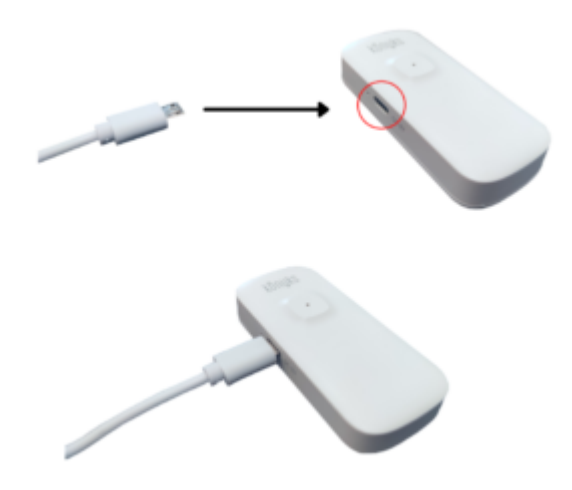

# 5- Instalación del Senso Charge 2

El Senso Charge 2 solo detecta una apertura cuando las dos partes magnéticas se separan, por lo tanto, es necesario evitar colocar las dos partes del Senso Charge 2 en una superficie metálica (conductora) u objeto que pueda desequilibrar la magnetización.

Por lo tanto, es preferible instalar el Senso Charge 2 en una apertura (puerta, ventana ...) no metálica.

 Importante: las dos partes del Senso Charge 2 deben estar a un máximo de 5 mm de distancia, de lo contrario, el detector de apertura no registrará el cierre

Ejemplo a continuación con una puerta corredera de madera:

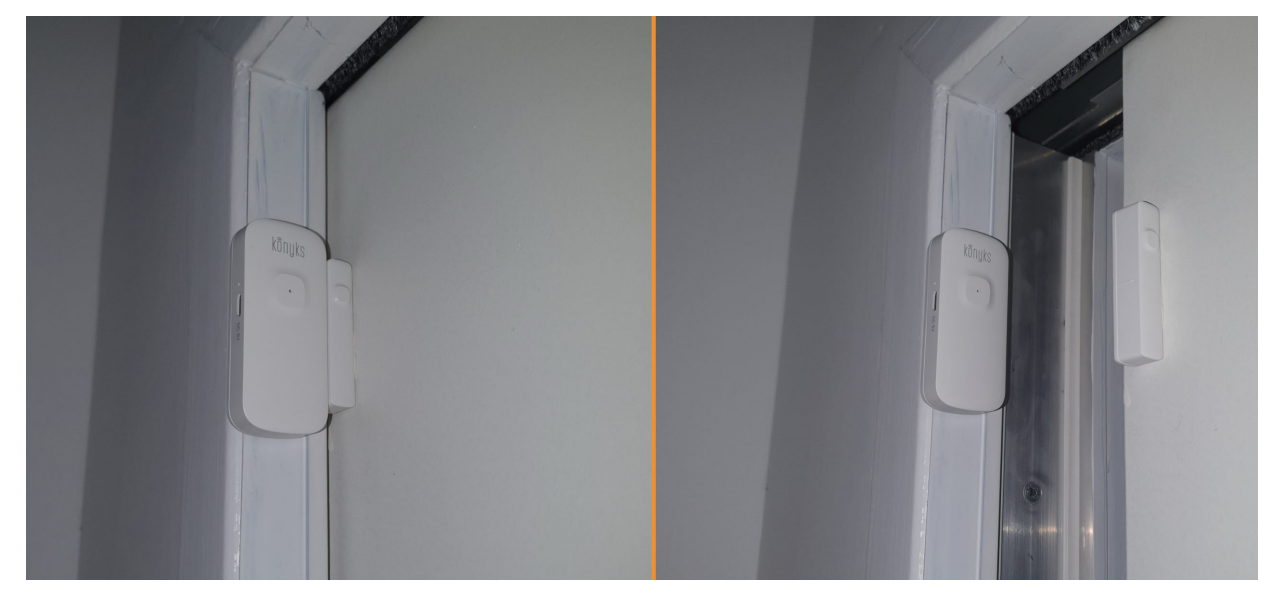

# 6- Conexión en modo Easy (WIFI+BT)

• Quite la cubierta protectora para acceder al botón de reinicio.

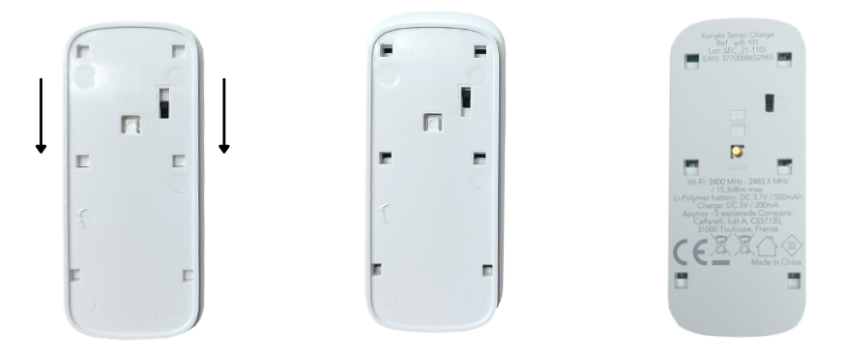

• Haga parpadear el Senso Charge 2 para obtener un parpadeo rápido. Esto significa que el detector de apertura está listo para el emparejamiento

Si el detector no parpadea: mantenga presionado el botón "Reset" hasta que el detector de apertura parpadee rápidamente (2 parpadeos por segundo).

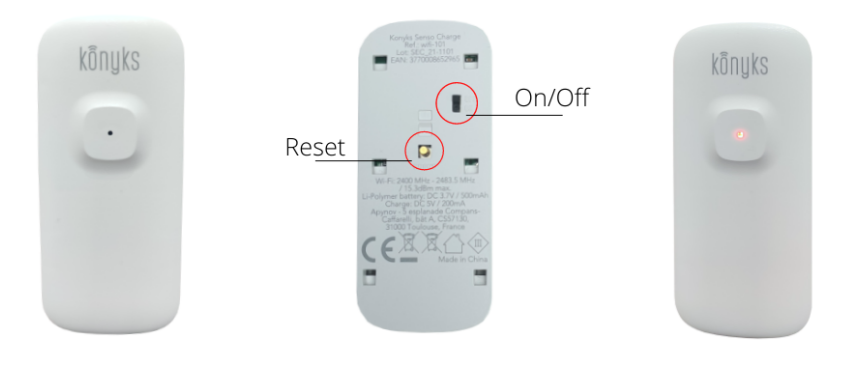

Al momento de la instalación, su teléfono inteligente debe estar conectado solo a una red Wifi 2.4 Ghz. **Si es necesario, desactive las redes 5 Ghz durante la instalación** 

- Active la función Bluetooth en su teléfono
- Abra la aplicación Konyks
- Haga clic en «+» en la esquina superior derecha
- El detector será reconocido automáticamente por la aplicación Konyks
- Haga clic en "Agregar"

- Verifique que la red Wi-Fi mostrada es correcta y luego ingrese la contraseña de su red Wi-Fi
- Haga clic en "Sí, está parpadeando rápidamente" para confirmar que el indicador de su Senso Charge 2 está parpadeando
- Haga clic en siguiente
- La conexión se realiza

| Recherche des a<br>appareil est en <b>n</b> | ppareils à proximité. Assu<br>node de couplage. | rez-vous que votre                  |
|---------------------------------------------|-------------------------------------------------|-------------------------------------|
| Oétection des                               | appareils                                       | _                                   |
| 81                                          |                                                 | Ajouter                             |
|                                             |                                                 | 1                                   |
| A                                           | jouter manuellemer                              | nt                                  |
|                                             | 4                                               | •                                   |
| Prises Easy<br>(WiFi + BT)                  | Prises /<br>Multiprises<br>WiFi                 | Eclairage<br>Easy (WiFi +<br>BT)    |
| 0                                           | 0                                               |                                     |
| Eclairage<br>WiFi                           | Interrupteurs                                   | Camini GO                           |
| •                                           |                                                 | an-                                 |
| Camini+ /<br>Camini Max                     | Caméra<br>Camini                                | Senso /<br>détecteur<br>d'ouverture |
| E F                                         | .265                                            | •                                   |
| Senso<br>Charge /                           | Termo                                           | Détecteur<br>de fumée               |

En este punto, su producto está conectado y debería funcionar. Para verificar que su producto está conectado, abra la puerta/ventana donde se encuentra el detector, debería aparecer abierto en la aplicación también:

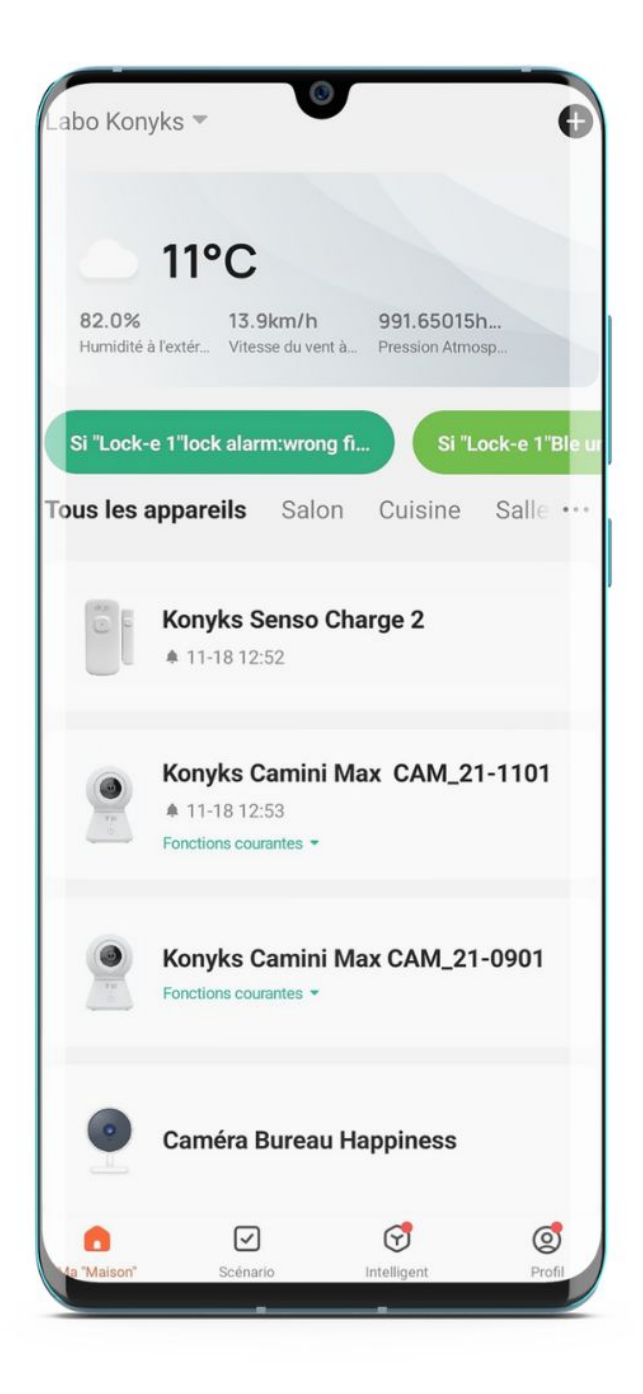

Si la conexión no se realiza, debe volver a realizar la instalación verificando los siguientes puntos: a. la contraseña ingresada para la red Wi-Fi es incorrecta (cuidado con las mayúsculas / minúsculas) b. su red Wi-Fi está en 5Ghz y no en 2.4 Ghz

c. su señal de Wi-Fi es demasiado débil, acérquese al router

Si la conexión aún no se realiza, existe otro método de conexión, el modo AP.

# 7 - Conexión con la app Konyks (modo EZ)

• Quite la cubierta protectora para acceder al botón de reinicio.

×

Si la conexión no se realiza, debe volver a realizar la instalación verificando los siguientes puntos: a. la contraseña ingresada para la red Wi-Fi es incorrecta (cuidado con las mayúsculas / minúsculas) b. su red Wi-Fi está en 5Ghz y no en 2.4 Ghz

c. su señal de Wi-Fi es demasiado débil, acérquese al router

Si la conexión aún no se realiza, existe otro método de conexión, el modo AP.

# 7 - Conexión en modo AP (Punto de acceso)

En este modo, primero deberá conectar su teléfono al punto de acceso Wi-Fi de Senso Charge 2 y luego su teléfono comunicará al detector de apertura la información de conexión.

#### Primero, desactive el Bluetooth de su teléfono

- Presione el botón de su Senso Charge 2 durante 10 segundos, el indicador de Senso debe parpadear rápidamente (2 flashes por segundo).
- Presione durante otros 10 segundos, suelte, el indicador de Senso Charge 2 debe parpadear lentamente (1 vez cada 2 segundos), si no, repita el proceso
- Abra la aplicación Konyks, haga clic en + en la parte superior derecha, elija « Senso Charge»
- Seleccione la red Wi-Fi 2.4 GHz e ingrese la contraseña Wi-Fi
- Haga clic en siguiente
- Haga clic en la parte superior derecha en "Modo EZ" y luego elija "Modo AP"
- Confirme que el indicador de Senso Charge 2 parpadea lentamente y luego haga clic en Siguiente

| Annuler                    | Mode EZ 🗢         |
|----------------------------|-------------------|
| <b>Réinitialiser d'abc</b> | ✓ Mode EZ Default |
| rapidement                 | Mode AP           |
|                            |                   |
| Réinitialisation           | n des appareils > |
|                            |                   |
|                            |                   |
| 🔿 Oui, il cligi            | note rapidement   |
|                            |                   |
|                            |                   |

Ingrese la contraseña Wi-Fi

- Haga clic en conectarse ahora (al punto de acceso wifi del dispositivo)
- Identifique el punto de acceso creado por Senso Charge 2 (Konyks xxx) y conéctese a él, luego vuelva a la aplicación Konyks

```
Annuler
```

# Connecter le téléphone au hotspot wifi de l'appareil

1. Connectez votre téléphone au point d'accès indiqué ci-dessous.

• • Konyks Senso-XXXX **?**(i) Konyks Priska2-XXXX **∻**(i) Konyks A70-XXXX **?** (i) Konyks Pluviose-XXXX **?** (i) Konyks Camini-XXXX **?**(i) Konyks Antalya A70-XXXX **?**(i) Konyks Priska Plus-XXXX **?**(i) Konyks AP-XXXX **?** (i) ✓ KONYKS AP-XXXX **?**(i) ✓ KONYKS-XXXX **?**(i) ✓ SFR Home AP-XXXX **?**(i) SL-KONYKS-AP-XXXX **?**(i) 穼 Wifi - Guest 🗢 Wifi - Home 2. Revenez dans cette application et continuez à ajouter des périphériques Se connecter

maintenant

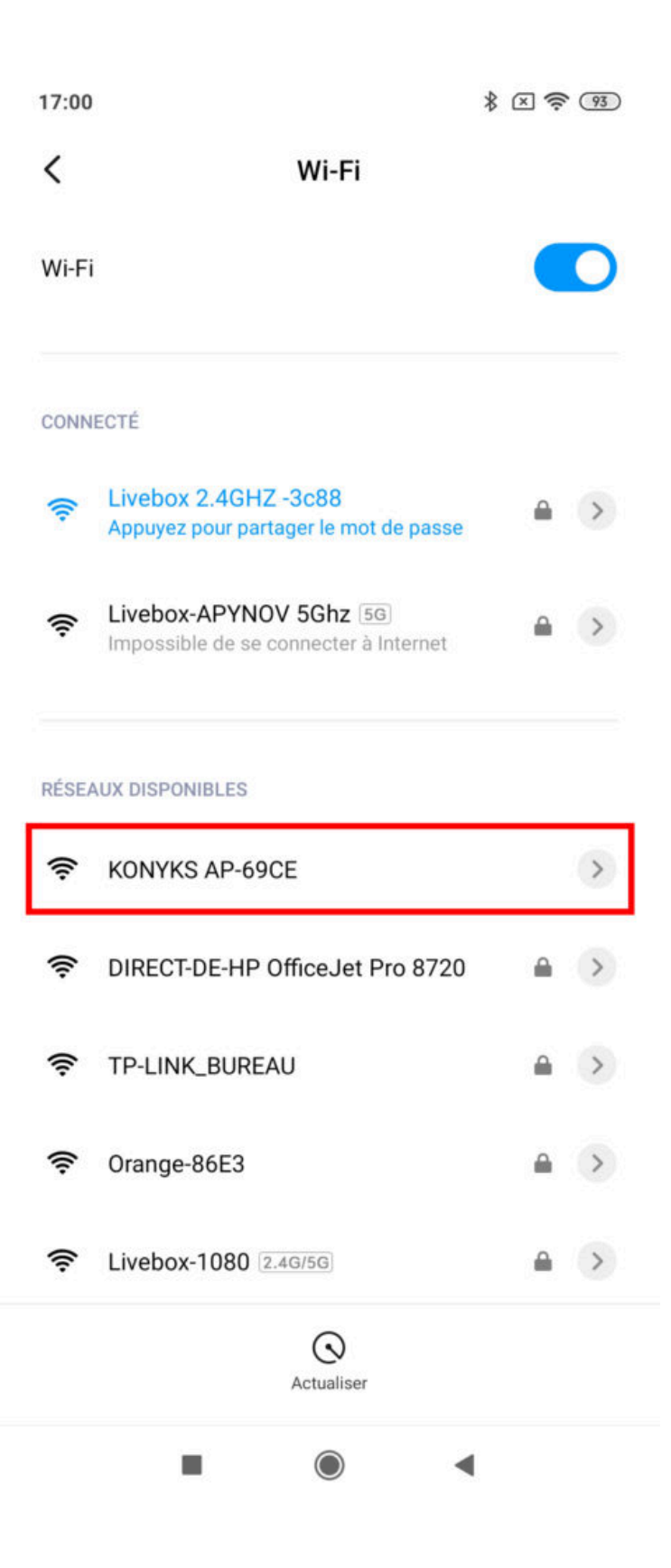

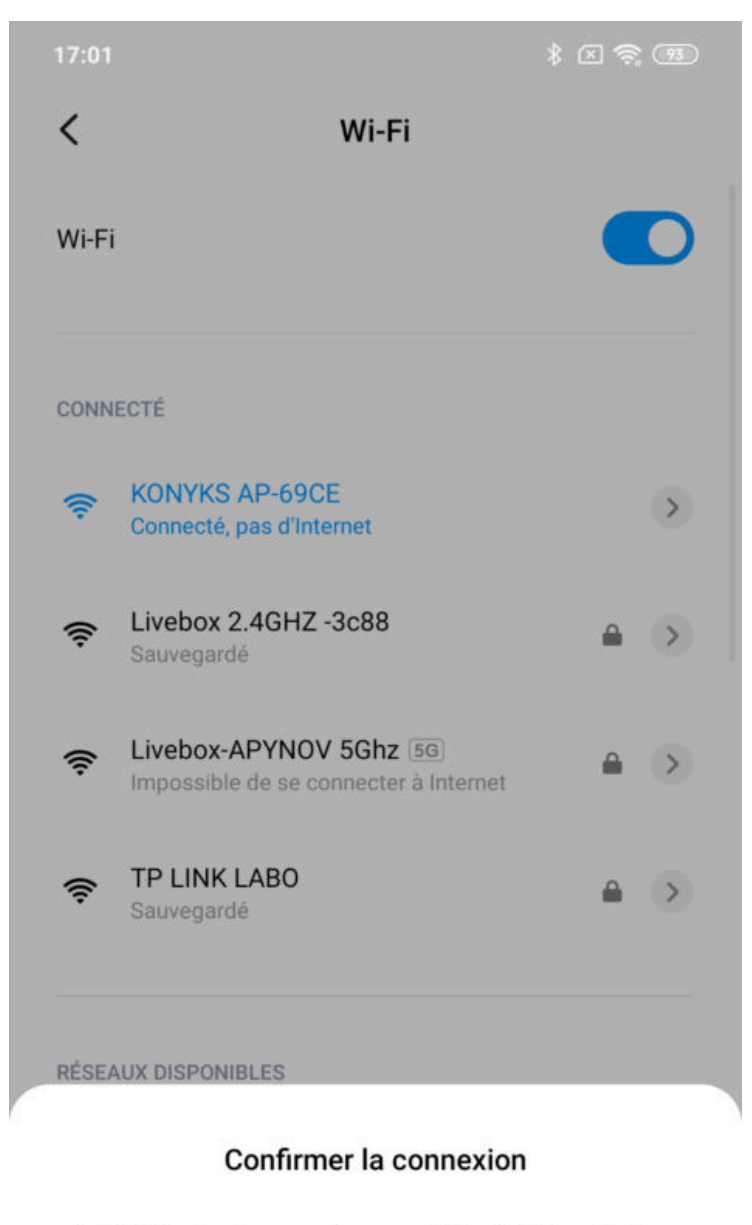

Le Wi-Fi actuel ne peut pas accéder à Internet et d'autres réseaux Wi-Fi peuvent être connectés normalement, voulez-vous basculer ?

| Garder | c | Changer de ré | éseau |
|--------|---|---------------|-------|
|        | 0 | •             |       |

• La conexión comenzará y la asociación debería completarse en unos segundos

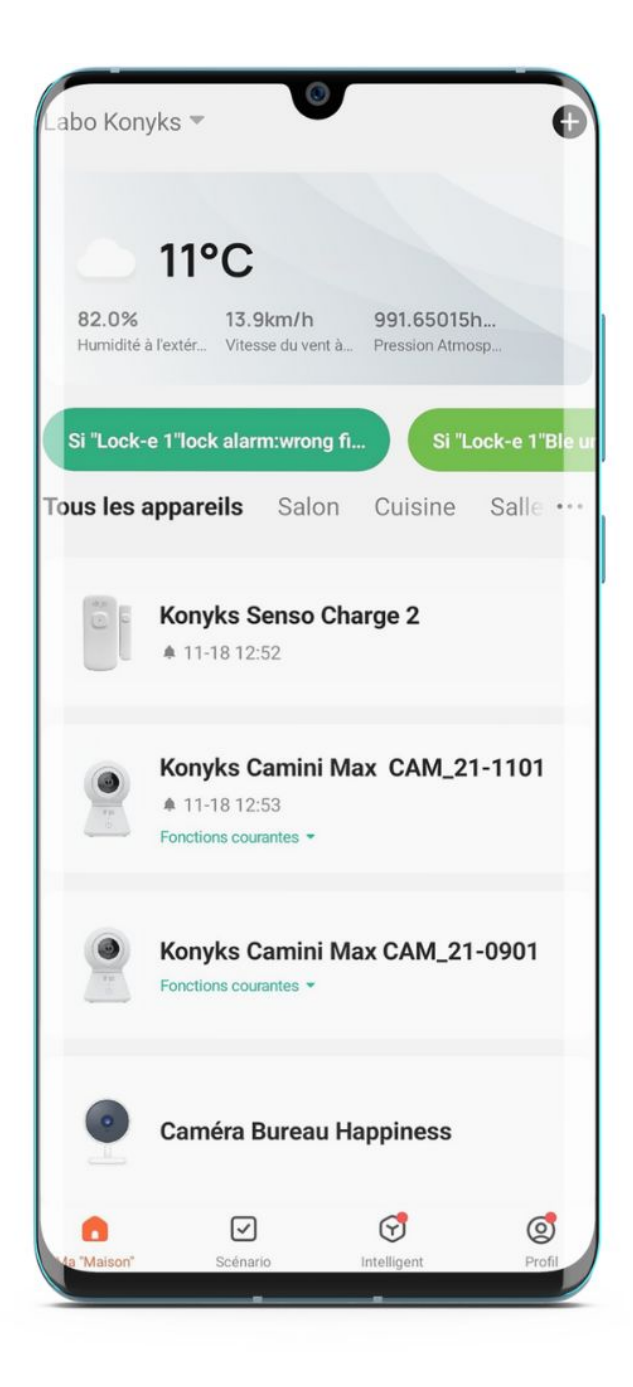

# 8 - Conexión con los asistentes de voz Google Home & Alexa

Primero, asegúrese de que su asistente de voz esté conectado a Internet y funcione correctamente (hágale una pregunta para verificar).

Luego, siga las instrucciones a continuación:

**Google Home** : Abra la aplicación Google Home • Haga clic en el icono « + », luego Configurar un dispositivo / Funciona con Google y elija Konyks

Amazon (Echo, Alexa) : Abra la aplicación Amazon Alexa • Elija Skills y luego elija Konyks

#### Ingrese las credenciales que utiliza para conectarse a la aplicación Konyks

El asistente de voz buscará los dispositivos disponibles y los mostrará en la lista de dispositivos en la APP Google Home o Alexa.

Si este no es el caso, diga a su asistente de voz "OK Google, sincroniza los dispositivos" o "Alexa, sincroniza los dispositivos".

Asegúrese de que el nombre de cada uno de los dispositivos corresponda con el uso deseado (por ejemplo, Puerta de la habitación o Ventana del salón).

Ejemplos : «OK Google, ¿la puerta del salón está abierta?», «Alexa, ¿está cerrada la puerta de la casa?»

# 9 - Uso de Senso Charge 2

#### ΙΝΙCΙΟ

Desde la página de inicio que reúne todos sus dispositivos, puede ver el historial de la última detección de apertura/cierre del detector aquí el 18 de noviembre a las 12:52

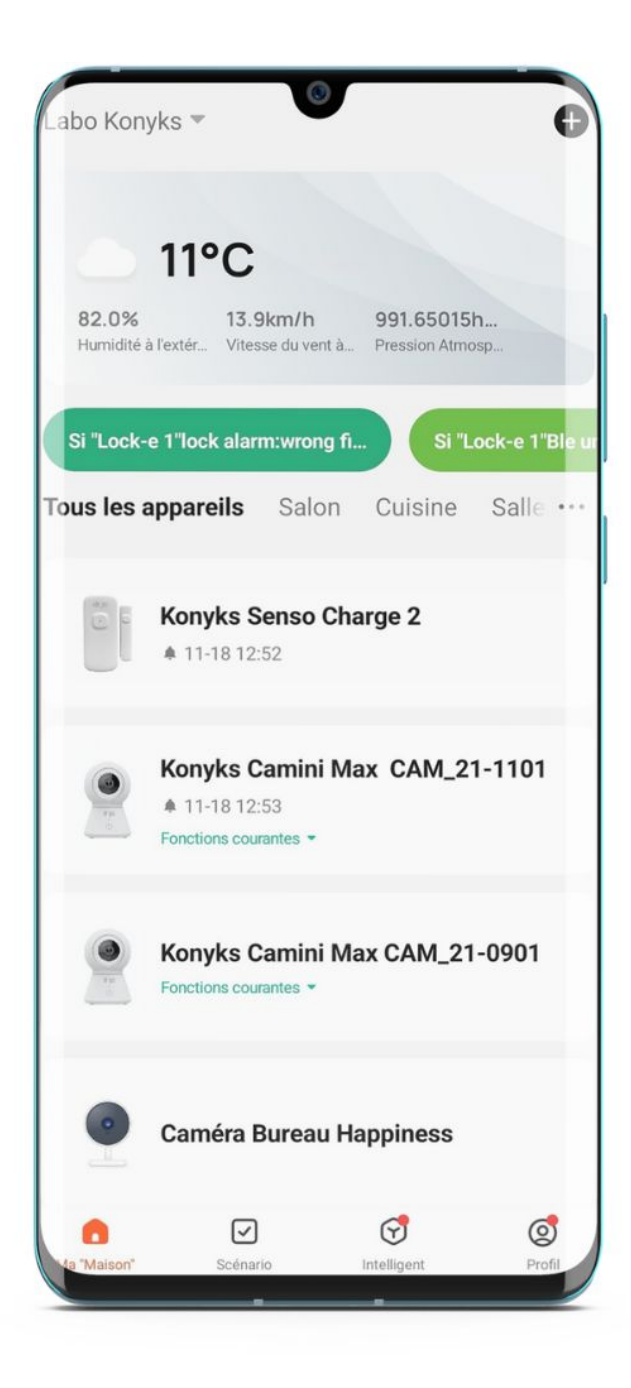

# **Pantalla Principal**

En esta pantalla, puede ver:

- el estado del Senso Charge 2 (ABIERTO o CERRADO)
- el historial de aperturas y cierres
- Los escenarios que implican al Senso Charge 2
- Las configuraciones

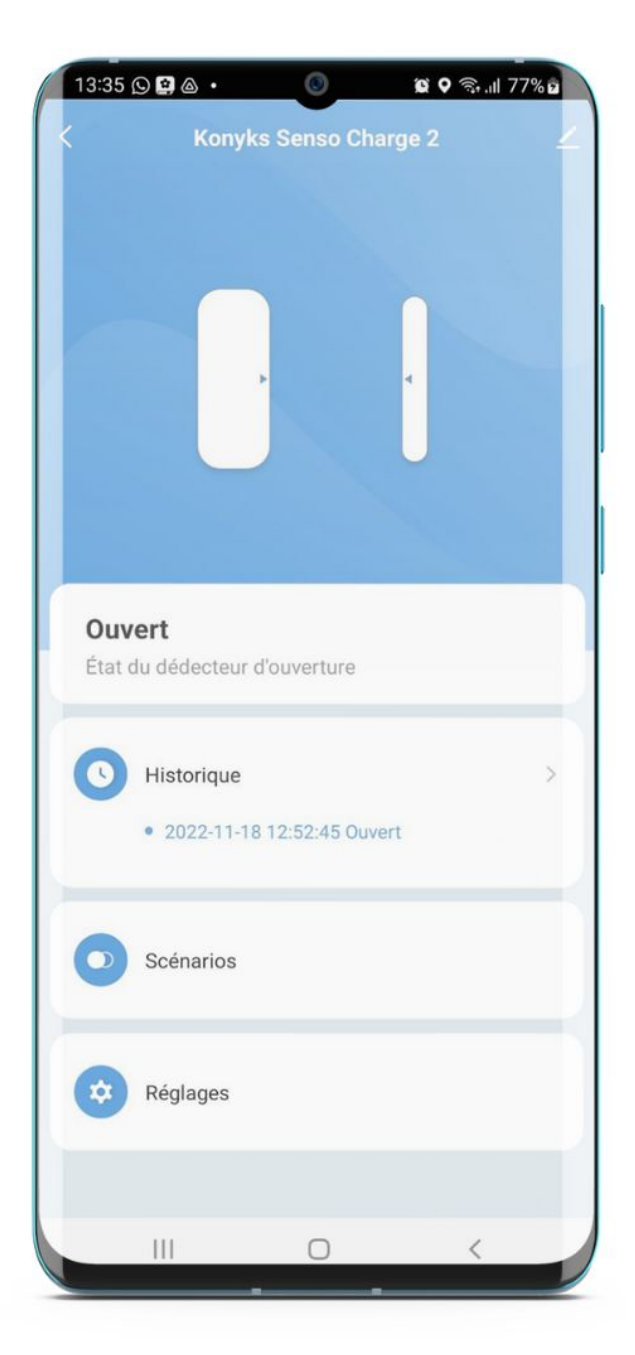

#### Configuración

Permite elegir si se desean recibir las notificaciones:

- Notificación de Apertura
- Notificación de Cierre
- Batería baja

También aquí es donde verá el estado de su batería

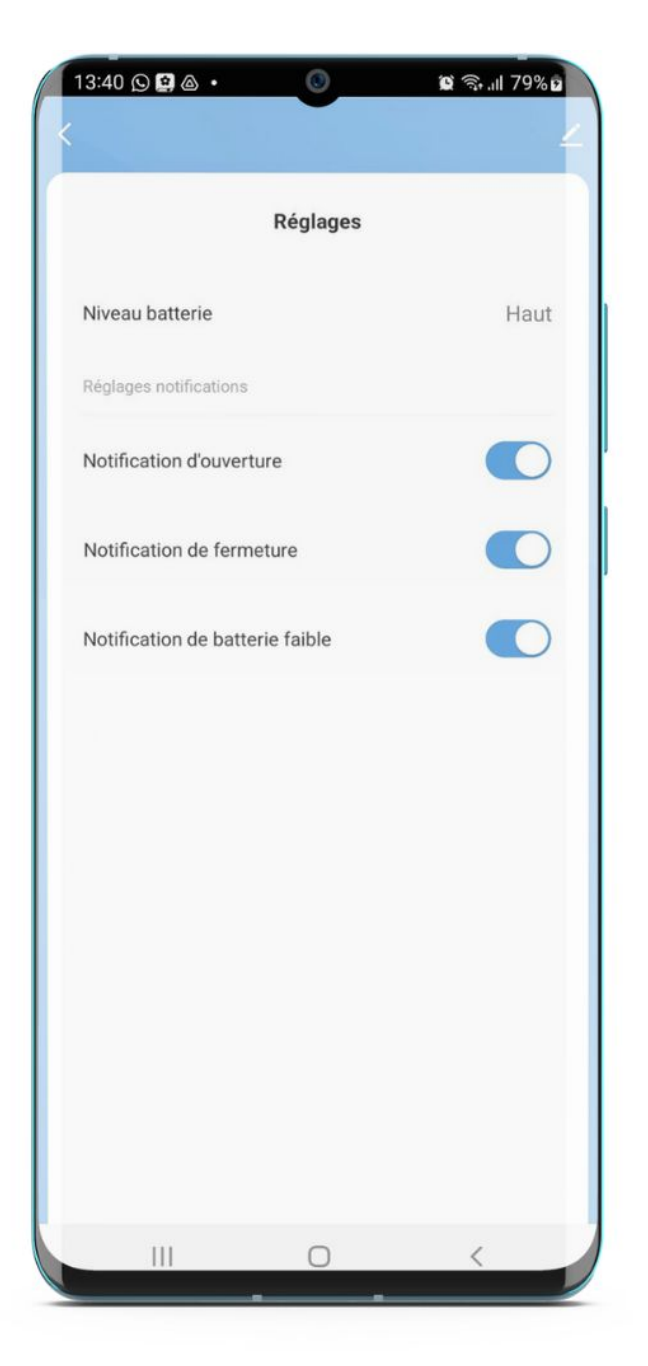

#### **ESCENARIOS** Y AUTOMATIZACIONES

La pestaña Escenario le permite programar Escenarios del tipo "ejecutar" o "Automatizaciones", Senso Charge 2 es un detector de apertura, por lo que solo puede hacer Automatización (cuando el estado del dispositivo cambia)

#### Automatizaciones

Permite definir una lista de acciones que se ejecutarán automáticamente cuando se cumplan las condiciones definidas.

Por ejemplo: una automatización que permite encender el ventilador cuando se abre la puerta.

×

# 10 - Eliminar el Senso Charge 2 de la aplicación Konyks

Para desinstalar completamente su Senso Charge 2 de la aplicación, vaya a la pantalla de inicio del Senso Charge 2, en la esquina superior derecha, toque el pequeño lápiz, retire el dispositivo y elija **desconectar y borrar los datos.** 

## 11 - Precauciones de uso

Utilización solo en interiores • No desmontar, modificar o intentar reparar el producto • No usar el producto si está fuera de servicio o dañado • No usar el cable USB suministrado si está fuera de servicio o dañado • No derramar líquido sobre el producto, ni exponer el producto a entornos muy húmedos (menos del 75%) • No exponer a temperaturas superiores a 50°C para el almacenamiento y a 40°C en uso • No usar líquido ni disolvente para limpiar el producto • No dejar al alcance de los niños

#### Precauciones específicas para las baterías:

#### Uso:

No cortocircuite la batería (riesgo de explosión o incendio) ● No sobrecargue la batería (riesgo de explosión o incendio) ● La batería debe cargarse en interiores ● Recargue la batería inmediatamente después de la alerta de batería baja, no espere a que la batería esté completamente descargada ● No exponer a temperaturas demasiado altas. Las baterías son frágiles mecánica y eléctricamente ● Nunca cargue cerca de materiales inflamables, líquidos o sólidos ● Si detecta un aumento anormal de la temperatura, detenga el proceso de carga ● No cargar baterías Li-lon conectadas en serie ● Almacenar las baterías a temperatura ambiente (+/- 20°) ● No colocar las baterías sobre una superficie conductora de corriente ● No perforar las baterías ● Vigilar las baterías durante su recarga ● Una batería puede incendiarse más de 10 minutos después de un golpe o un cortocircuito y debe ser vigilada.

#### En caso de contacto con la piel:

En caso de contacto cutáneo con los materiales de la batería, lave el área expuesta con jabón y enjuague abundantemente con agua dulce durante al menos 15 minutos. Quite la ropa y los zapatos contaminados.

#### En caso de contacto con los ojos:

Levante los párpados superiores e inferiores y enjuague inmediatamente los ojos con abundante agua dulce durante al menos 15 minutos para eliminar todos los residuos químicos.

#### En caso de inhalación:

En caso de inhalación de los materiales de la

batería, lleve a la persona expuesta al exterior. Si la respiración es irregular, proporcione oxígeno.

#### En caso de ingestión:

Consulte inmediatamente a un médico o a un centro de control de envenenamientos.

En todos los casos llame de urgencia al centro de control de envenenamientos para que le especifiquen las instrucciones a seguir para una batería de litio: 070 245 245

#### 12 - Garantía

Este producto está garantizado contra cualquier defecto de fabricación durante 24 meses. Las condiciones de aplicación pueden variar dependiendo de su distribuidor. La garantía se aplica siempre que el dispositivo se utilice de acuerdo con el uso para el que se vendió, en particular en el contexto de un uso doméstico y no profesional.

### 13 - Reciclaje

Este producto es un dispositivo cuyo tratamiento como residuo está dentro del marco de la Directiva 2002/96/CE del 27 de enero de 2003, relativa a los residuos de aparatos eléctricos y electrónicos (RAEE).

## 14 - Declaración C.E. de conformidad

Para ver la declaración de conformidad, haga clic aquí.

Fabricado en China

# CE